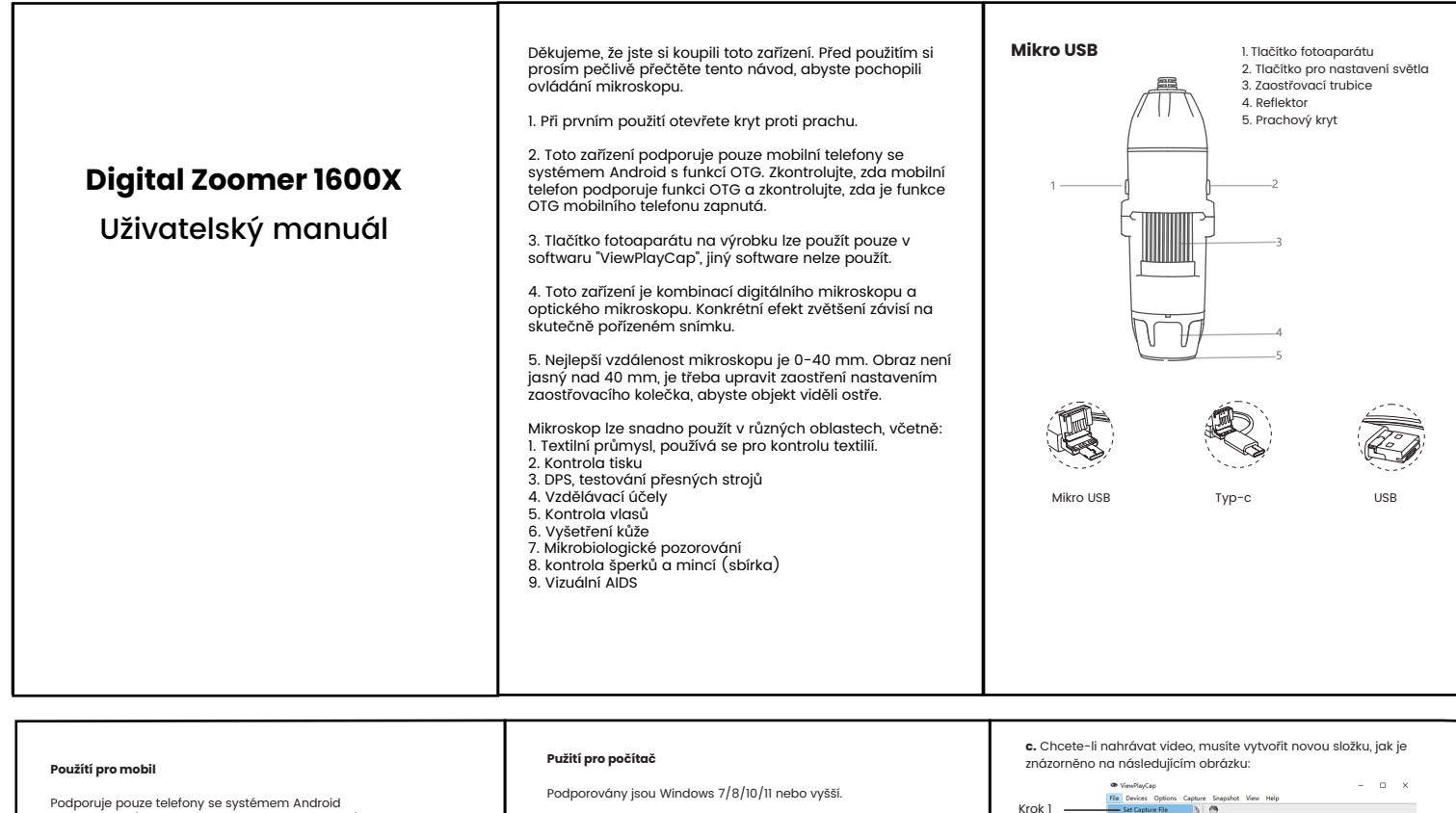

a funkcí OTG (telefony Apple nejsou podporovány).

1. Instalace softwaru: Otevřete prohlížeč a naskenujte následující QR kód pro stažení a instalaci softwaru "USB CAMERA"

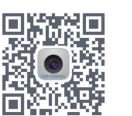

# 2. Připojení zařízení:

Zvolte odpovídající rozhraní podle typu použitého mobilního telefonu, připojte zařízení k mobilnímu telefonu, rozsvítí se kontrolka zařízení, pokud kontrolka zařízení nesvítí, zkontrolujte, zda je funkce OTG vašeho mobilního telefonu zapnutá na stránce nastavení mobilního telefonu nebo zkontrolujte, zda je rozhraní ávně zapojenc

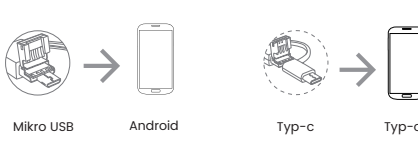

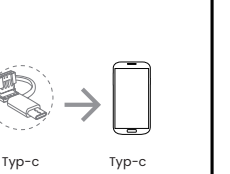

"Při použití softwaru - "viewPlayCap" lze použít tlačítko kamery zařízení

## 2. Připojení zařízení:

1. Instalace softwaru

🔍 🖃 🐨 🕷 🛞 🚨

Stáhněte a nainstalujte software "viewPlayCap",

View Help

odkaz ke stažení je následující: www.inskam.com/download/PC zip

a. Připojte kabel USB zařízení k portu USB počítače, kontrolka svítí a spustte "viewPlayCap". b. Klikněte na zařízení, přepněte a vyberte kameru "HD camera"

- 0 ×

v zařízení a můžete ji používat, jak je znázorněno na obrázku níže.

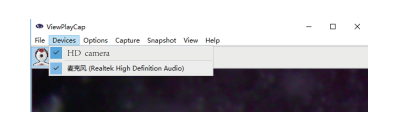

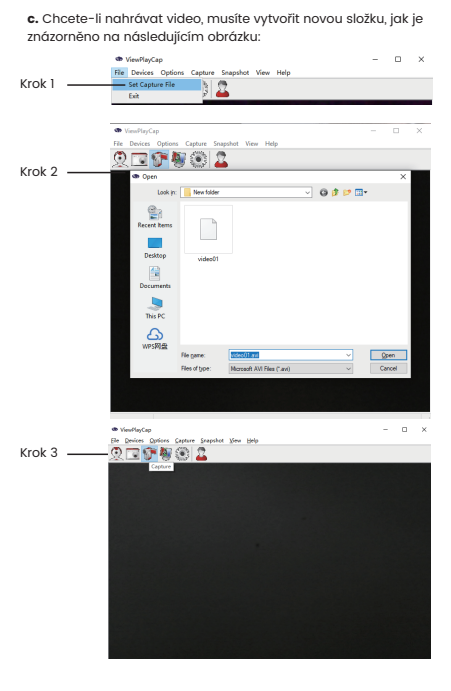

#### Systém MacOS:

MacOS X 11.0 nebo novější je podporován. \* Při použití softwaru "photo Booth" nelze použít tlačítko

fotoaparátu na zařízení, funkci fotoaparátu a videa lze

realizovat pouze prostřednictvím softwaru.

1. Otevřete software, doporučuje se používat software

"photo Booth" , Nejprve v adresáři "Applications" v okně Finder najděte software

s názvem "Photo Booth'

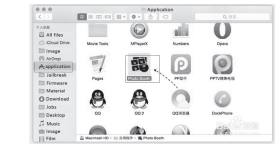

# 2. Připojte zařízení

Připojte kabel USB zařízení k portu USB počítače, kontrolka svítí a spusťte Photo Booth. Klepněte na tlačítko Photo Booth a vyberte , fotoaparát "HD camera"

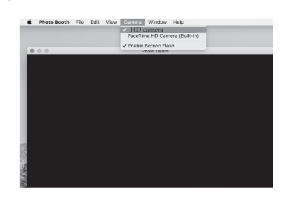

3. Můžete také použít alternativní software - Quick Time Player.

## Často kladené otázky

S jakými systémy je toto zařízení kompatibilní? Mobilní telefon podporuje systém Android 6.0+ (s funkcí OTG). Podpora počítačů: Windows Vísta/7/8/10/11+, Mac OS X 11.0+ Linux/Chrome OS není podporován

# Právě jsem ho dostal a připojil k počítači, vypadá to, že fotoaparát nefunguje?

Tlačítko fotoaparátlu na výrobku lze použít pouze v softwaru. "ViewPlayCap", jiný software není podporován.

Proč je obraz při prohlížení velmi rozmazaný? Nastavili jste mikroskop na nejlepší pozorovací vzdálenost? Vzdálenost můžete nastavit pomalým otáčením zaostřovacího kolečka doleva a doprava, abyste dosáhli maximálního přiblížení.

Jaký je důvod nepohyblivých černých skvrn zobrazených na displeji obrazovce při používání zařízení ke sledování? Je možné, že se do mikroskopiu dostal prach. Můžete zkusit na výrobek jemně klepnout, abyste zjistili, zda lze prach dostat ven ze zařízení. Pokud ne, vraťte jej do výroby k opravě

Mikroskop je připojen k počítači, po úspěšném stažení a otevření softwaru není k dispozici žádný obraz.

I. Znovu připojte mikroskop k PC.
Připojte se k portu USB na zadní straně

# Proč se po úspěšném připojení zařízení LED kontrolka nerozsvítí a na displeji není žádný obraz?

Znovu připojte mikroskop k počítači nebo mobilnímu telefonu a zkontrolujte, zda je funkce OTG správně nastavena.

Po úspěšném připojení zařízení se rozsvítí kontrolka LED a přístroj se připojí. Na telefonu není žádný obraz. Jaký je důvod? Mobilní telefon má funkci OTG, ale bez obrazového protokolu UVC, mikroskop nepodporuje toto mobilní zařízení.

Umí zařízení nahrávat zvuk? Ne, zařízení neumí nahrávat zvuk

| Pixely               | 0,3/2 milionů                                              |
|----------------------|------------------------------------------------------------|
| Zvětšení             | 500X/1000X/1600X                                           |
| Rozlišení obrazu     | 640*480P/1280*720P/1920*1080P                              |
| Ohnisková vzdálenost | (0~40mm)                                                   |
| Formát obrazu        | JPG                                                        |
| Video formát         | MP4/AVI                                                    |
| Snímková frekvence   | 20-30 snímů za sekundu                                     |
| Typ rozhraní         | USB 3.0/2.0/1.0                                            |
| Určeno pro zařízení  | Android 6.0+<br>Windows vista/7/8/10/11+<br>Mac OS X 11.0+ |